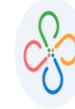

## TUTORIAL SOBRE REPORTE DE PREDIOS CON DEUDA Y TÍTULO EJECUTIVO

• PASO 1:

| INGRESO AL SISTEMA     |                |
|------------------------|----------------|
| Usuario                | •              |
| ¿Olvido su contraseña? | INICIAR SESIÓN |
|                        |                |

• PASO 2:

| REPORTES E INFORMES V               |                                           |
|-------------------------------------|-------------------------------------------|
| 🔍 🏐 Cartera                         |                                           |
| Reportes de Predial                 |                                           |
| Reportes de Industria<br>y Comercio |                                           |
| Reportes de Retencion               | EN EL MENÚ VERTICAL.                      |
| Reportes de Rentas<br>Menores       | DESPLEGAR REPORTES<br>E INFORMES Y        |
| Reportes Generales                  | SELECCIONAR<br>REPORTES<br>REPSONALIZADOS |
| Reportes<br>Personalizados          | PERSONALIZADOS                            |

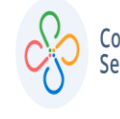

## TUTORIAL SOBRE REPORTE DE PREDIOS CON DEUDA Y TÍTULO EJECUTIVO

Código: 604013 VER 01 AGOSTO 2020

## • PASO 3:

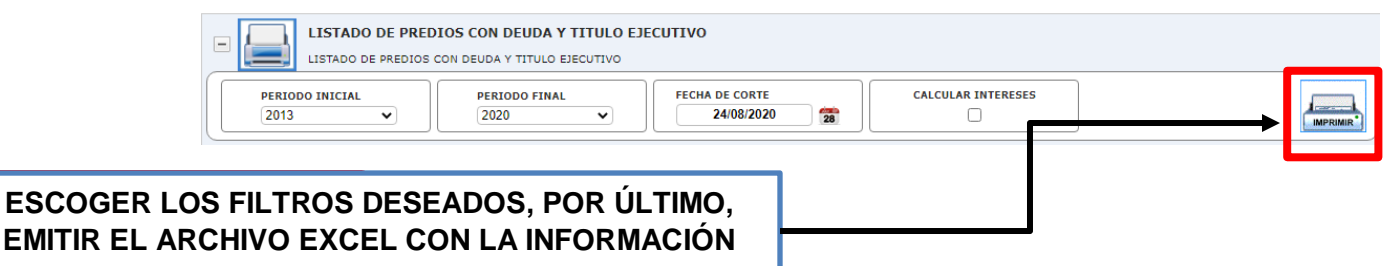

| INFORMACIÓN SOLICITADA                   | COLUMNA REPORTE |
|------------------------------------------|-----------------|
| REFERENCIA CATASTRAL                     | А               |
| MATRICULA INMOBILIARIA                   | G               |
| NOMBRE                                   | С               |
| DOCUMENTO DE IDENTIDAD                   | В               |
| DIRECCIÓN DE DEL PREDIO                  | D               |
| DIRECCIÓN DE NOTIFICACIÓN                | F               |
| TELEFONO                                 | Ш               |
| RADICADO DE TITULO                       | J               |
| PERIODOS QUE ADEUDA CON TITULO EJECUTIVO | K               |
| VALOR QUE ADEUDA CON TITULO EJECUTIVO    |                 |